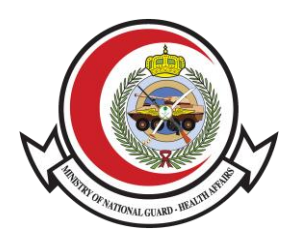

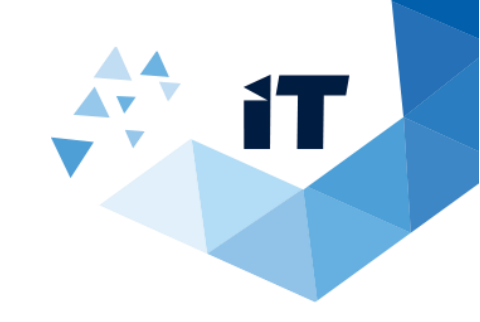

# أهلية العلاج

## دليل المستخدم

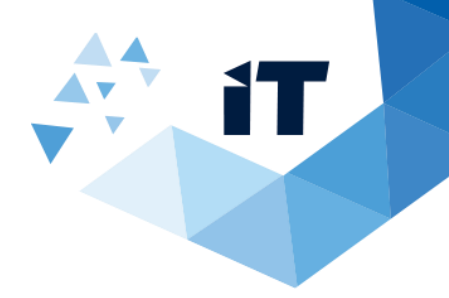

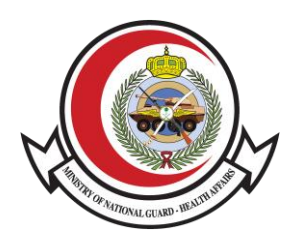

## فهرس العناوين

| 3  | 1)المقدمة                       |
|----|---------------------------------|
| 3  | 2) طريقة الوصول للخدمة          |
| 7  | A) أهلية العلاج و التنسيق الطبي |
| 10 | B) تسجيل الخروج                 |

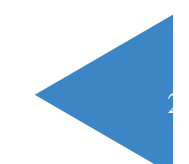

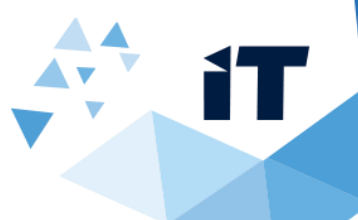

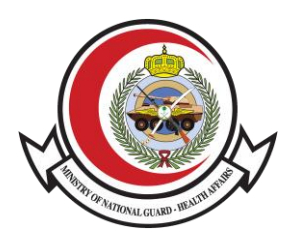

## 1)المقدمة

تتيح هذه الخدمة للمستخدم الوصول للخدمات الإلكترونية الخاصة بوزارة الحرس الوطني الشؤون الصحية عن طريق تسجيل الدخول

عبر موقع النفاذ الموحد لتسهيل عميلة استرجاع المعلومات الخاصة بالمستخدم

### 2) طريقة الوصول للخدمة

الوصول للنظام عن طريق موقع الشؤون الصحية بوزارة الحرس الوطني > الخدمات الالكترونية > خدمات المرضى> أهلية العلاج> النفاذ الموحد >أهلية العلاج

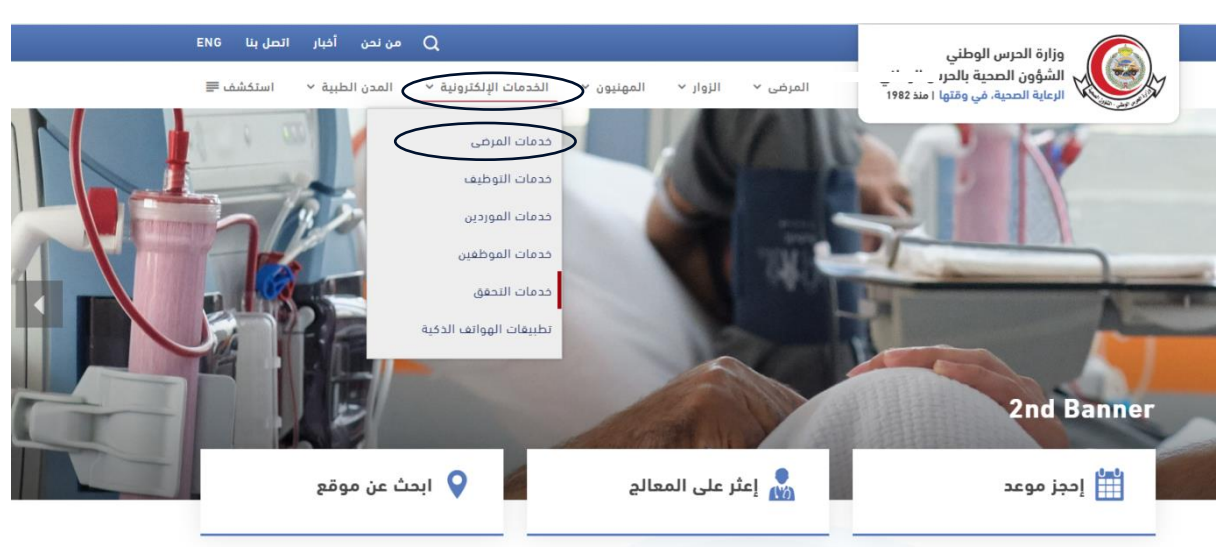

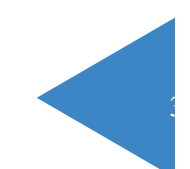

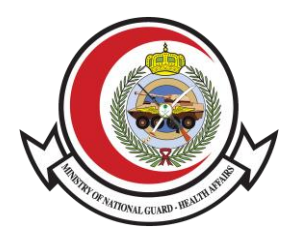

خدمات المرضى \* 🖻 🖶 🔒 < الخدمات الإلكترونية < خدمات المرضى خدمات المرضى 0 خدمات التوظيف خدمات الموردين مواعيد العيادات الخارجية خدمات المرضى تحديث معلومات الحساب خدمات الموظفين خدمات التحقق تطبيقات الهواتف الذكية 0 تحويل المرضى المنومين ومرضى الهيئات الطبية الاستعلام عن الرقم الطبي طلب صرف تكرار الأدوية

> مرب الملية العلاج

## قم بالنقر على أهلية العلاج

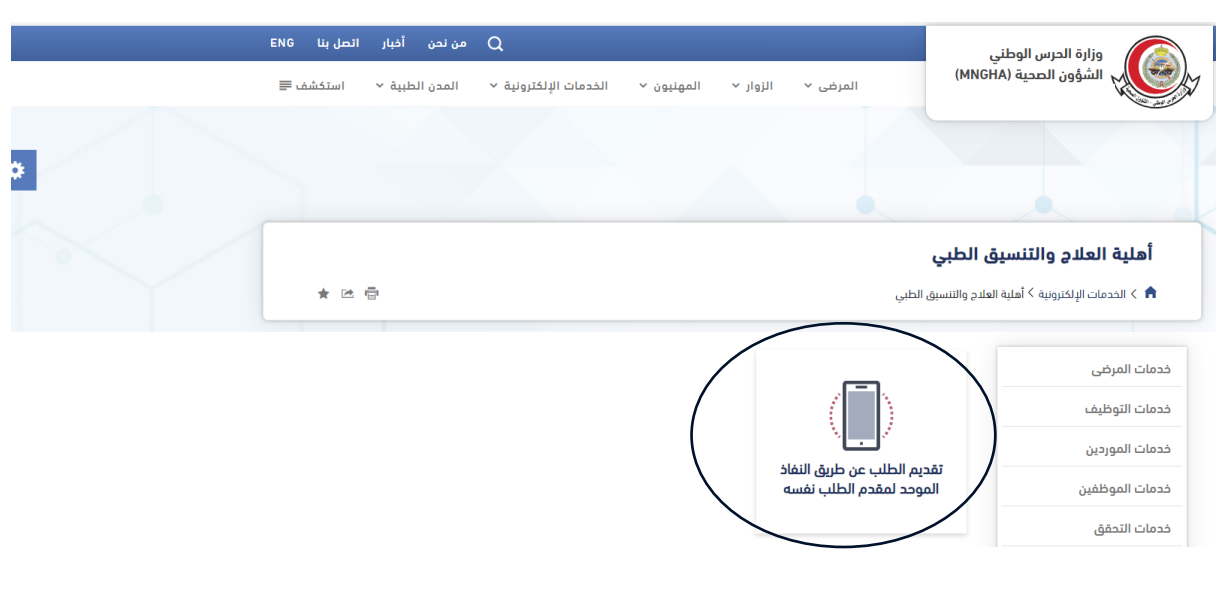

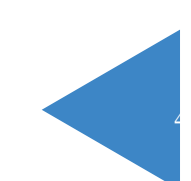

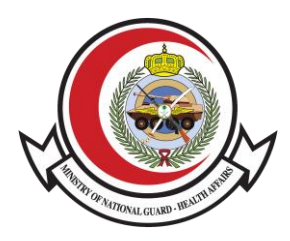

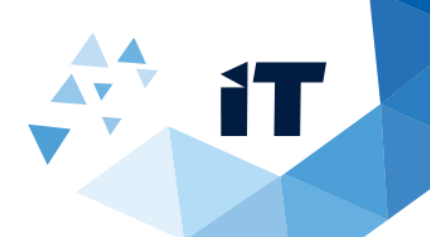

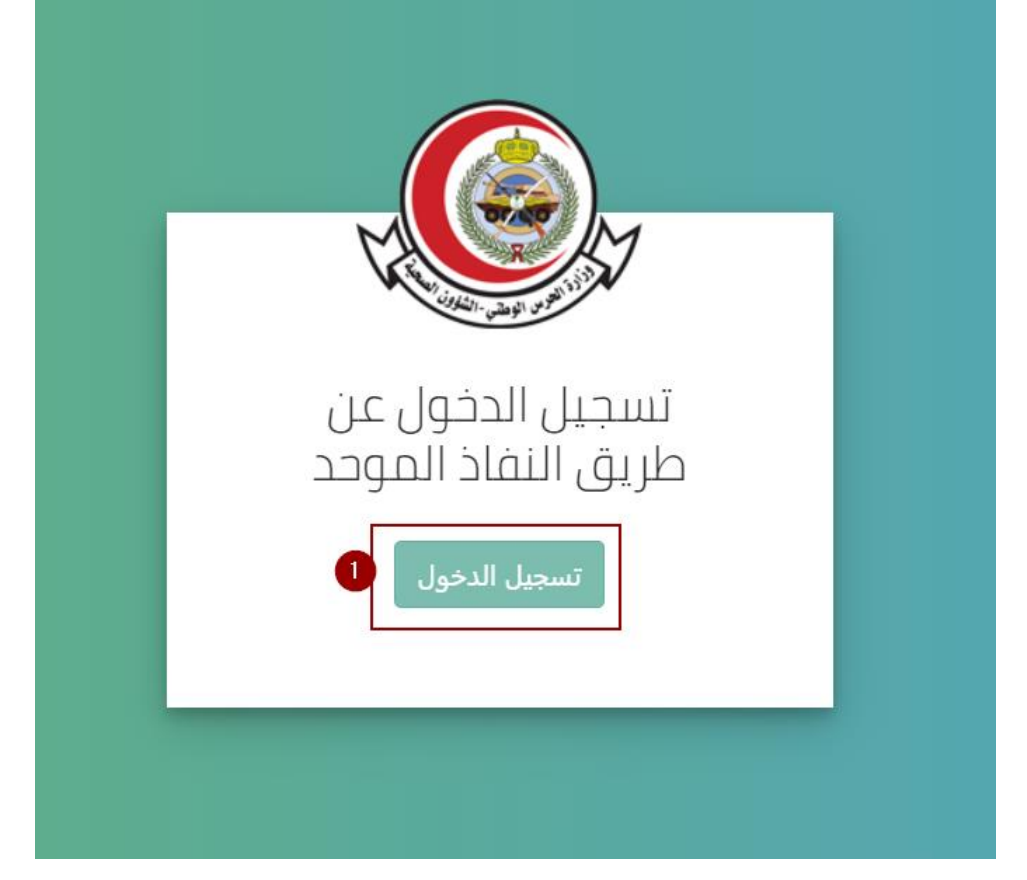

1 - قم بالنقر على تسجيل الدخول

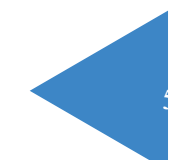

|   |                             | iT |
|---|-----------------------------|----|
|   |                             |    |
|   | اسم المستخدم<br>intestuser2 |    |
| J | كلمة المرور<br>             |    |
|   | 2                           |    |

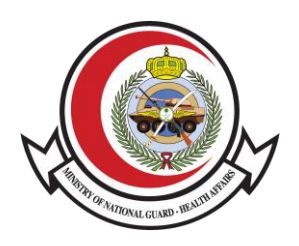

|                                                                                     | اسم المستخدم<br>intestuser2                                             |
|-------------------------------------------------------------------------------------|-------------------------------------------------------------------------|
| 0                                                                                   | کلمة المرور<br>                                                         |
| 2<br>الرجاء إدخال اسم المستخدم وكلمة المرور<br>المسحلة لدى (أيشر) ثم اضغط فوق تسحيل |                                                                         |
| الدخول                                                                              | كلمة المرور                                                             |
|                                                                                     | ر→ تسجیل الدخول<br>[6] إعادة تعیین/تغییر کلمة المرور عليه البدء من جدید |

2- سيتم تحويلك لموقع النفاذ الموحد بعد الانتهاء من تعبئه البيانات المطلوبة قم بالنقر على بتسجيل الدخول

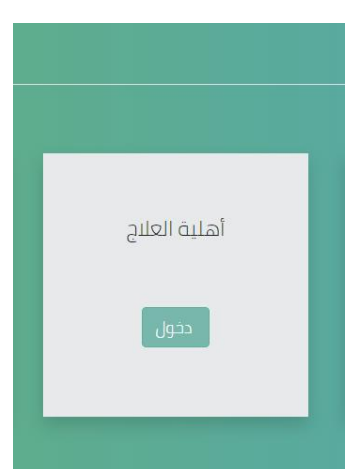

ثم سيتم تحويلك لصفحة الخدمات الإلكترونية الخاصة بوزارة الحرس الوطني الشؤون الصحية

بعد الذهاب لخدمات المرضى قم باختيار أهلية العلاج

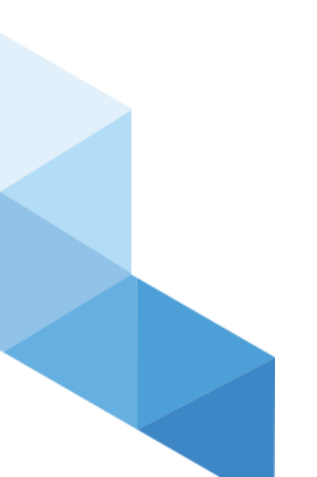

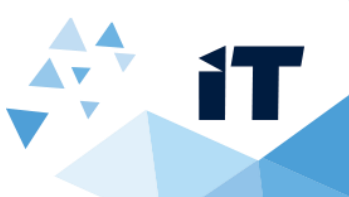

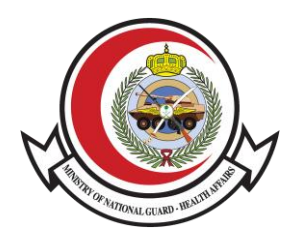

## A) أهلية العلاج و التنسيق الطبي

عند الدخول **لخدمة أهلية العلاج** ستظهر لك الصفحة التالية :

| حلاله الإسارولية / استيه العلاج والتنسيق التنبي | لبى | نسيق الد | علاج والتا | أهلية الا | لكترونية / | دمات الإا |
|-------------------------------------------------|-----|----------|------------|-----------|------------|-----------|
|-------------------------------------------------|-----|----------|------------|-----------|------------|-----------|

| مستشفى الملك عبدالعزيز<br>و<br>الأحساء<br>دخول | ام عبدالرحمن آل<br>صل<br>مام<br>ول          | مستشفى الإم<br>في<br>الدر | ينة الملك عبدالعزيز الطبية<br>و<br>الرياض<br>دخول | مد |
|------------------------------------------------|---------------------------------------------|---------------------------|---------------------------------------------------|----|
| محمد بن عبد<br>ز<br>منورة<br>ن                 | مستشفى النمير<br>العزا<br>المدينة ال<br>دخو | دالعزيز الطبية<br>ه<br>ول | مدينة الملك عي<br>جدا<br>دنر                      |    |

- 1- قم باختيار المدينة ثم النقر على دخول
  - 2- ستظهر لك صفحة طلب جديد
- في حال اردت تقديم طلب جديد قم بالنقر على دخول
- 1- ستلاحظ انه تم استرجاع المعلومات التالية : الاسم, رقم الهوية, تاريخ الميلاد, الجنس, الجنسية
  - 2- قم **بتعبئة** الخانات المطلوبة و **تحميل** الملفات المطلوبة
    - 3- قم بالنقر على ا**رسل الطلب**

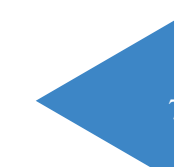

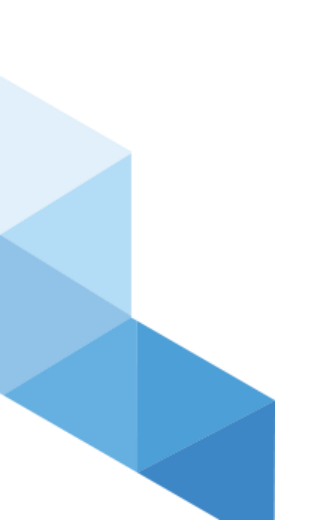

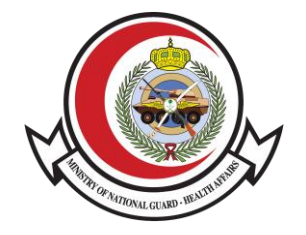

#### الخدمات الإلكترونية / أهلية العلاج والتنسيق الطبي / الرياض / طلب علاج جديد

iT

|   |            | -          |                                                                       |                                                                     |
|---|------------|------------|-----------------------------------------------------------------------|---------------------------------------------------------------------|
|   |            |            | ديث باللغة الانجليزية. <b>(إجباري)</b>                                | <ul> <li>تقرير طبي مفصل وحد</li> </ul>                              |
|   |            |            | ئج الأشعة .                                                           | <ul> <li>التحاليل المخبرية ونتائ</li> </ul>                         |
|   |            |            | (إجباري)                                                              | <ul> <li>صورة الهوية الوطنية.</li> </ul>                            |
|   |            |            | ﻠﺐ.                                                                   | <ul> <li>رقم الجوال لمقدم الط</li> </ul>                            |
|   |            |            | ، مدينه الملك عبدالعزيز الطبيه إن وجد.<br>البال الزاية في (م. الرابي) | <ul> <li>رقم الملف الطبي في</li> </ul>                              |
|   |            |            | م الطلب إذا توفر (غير الزامي).<br>الطلب إذا توفر (غير الزامي)         | <ul> <li>البريد الإلختروني لمقد</li> <li>قم حمال قي مقدم</li> </ul> |
|   |            |            | الطلب سعودي الجنسية.                                                  | <ul> <li>بانم أن يكون مقدم.</li> </ul>                              |
|   |            |            | فيلدم أن تكون بصيغة بوريدي إف PDF                                     | حميع الملفات المرفقة                                                |
|   | ΓΙοΊεηΛολΓ | رقم الهوية | محمود محمد سيف الحق شاروخان                                           | لأسم                                                                |
|   |            |            |                                                                       |                                                                     |
| 1 | ذکر        | الجنس      | . <i>\\.\\</i> ₩٩٠ – ۲۸/۱۰/۱۹۷                                        | تاريخ الميلاد                                                       |
| Q | ذکر        | الجنس      | . <i>\/</i> .///#9, – ۲۸/۱./19V.                                      | ناريخ الميلاد                                                       |
| Q | ذکر        | الجنس      | ،ا/،ا/۱۳۹۰ – ۲۸/۱۰/۱۹۷۰<br>الهند                                      | تاريخ الميلاد<br>لجنسية                                             |
| ٩ | ذکر        | الجنس      | ۱٫۷٫۱/۱۳۹۰ – ۲۸٫۱۰٫۱۹۷۰<br>الهند                                      | ناريخ الميلاد<br>لجنسية                                             |
|   | نکر        | الجنس      | .۱/۰.۱/۱۳۹۰ – ۲۸/۱۰/۱۹۷۰<br>الهاند                                    | تاريخ الميلاد<br>لجنسية<br>لرقم الطبي                               |

#### الخدمات الإلكترونية / أهلية العلاج والتنسيق الطبي / الرياض / طلب علاج جديد

|   |              | ▼ الرجاء الاختيار | المنشأة ∙ | ♥ الرجاء الاختيار                          | مصدر الإحالة •                | 1 |
|---|--------------|-------------------|-----------|--------------------------------------------|-------------------------------|---|
|   |              |                   |           | لإضافة أكثر من ايميل تُفصل بعلامة (;)<br>ا | البريد الالكتروني             |   |
| 2 |              |                   |           |                                            | مالحظات إضافية                |   |
|   | $\mathbb{N}$ |                   |           |                                            |                               | ] |
|   |              |                   |           |                                            | <u>تحميل الملفات المطلوبه</u> |   |
|   |              |                   |           | No file chosen Choose File                 | صورة الهوية والتقرير الطبي •  |   |
|   |              |                   | 3         | No file chosen Choose File                 | تقرير العينة المخبرية         |   |
|   |              |                   |           | No file chosen Choose File                 | تقرير الأشعة                  |   |
|   |              |                   |           | No file chosen Choose File                 | خطاب موافقة                   |   |
|   |              |                   |           |                                            | أرسل الطلب                    | • |

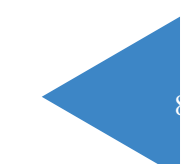

| M     |                            | 1 |
|-------|----------------------------|---|
| 31810 | AATTONAL GUARD . HEALTHINK |   |

|                                                                                                    | Г |
|----------------------------------------------------------------------------------------------------|---|
| أهلية العلاج – طلب علاج في مدينة الملك عبدالعزيز الطبية بالرياض                                                                                                    |   |
| الحدمات الإنكترونية / حلب عليج جديد                                                                                                    |   |
| طلب نقل مريض الى مركز الملك فيصل للقلب – مدينة الملك عبدالعزيز الطبية بجدة                                                                                                    |   |
| شكرا لك, لقد تم إرسال طلبكم بنجاح ، للمراجعة نرجو استخدام الرقم التالي<br>[PC–L-L-]<br>وسوف يتم ابلاغك برسالة نصية في حال قبول أو رفض طلبك<br>مستوى رضاك عن الخدمة المقدمة<br>( رامي تماما ۞ رامي إلى حد ما ۞ عبر رامي إلى حد ما ۞ غبر رامي تماما |   |
| Copyright © r.r. MNG-HA – ISID – OFFICE AUTOMATION<br>a. III.IIII<br>Torv.F-orVFF-orVFF-orVIE-oF1oF<br>Psrt@ngha.med.sa                                                                                                    |   |

#### Copyright 2020 Ministry of National Guard - Health Affairs

بعد ارسال الطلب سيظهر لك رقم الطلب للمراجعة قم بالاحتفاظ به وسوف يتم ابلاغك برسالة نصية في حال قبول او رفض طلبك

ثم قم بتعبئة استبيان الرضى عن الخدمة المقدمة

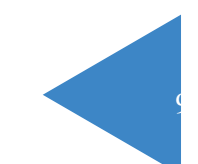

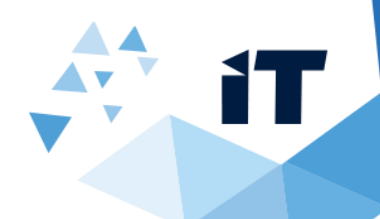

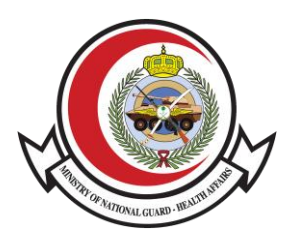

## B) تسجيل الخروج

- لتسجيل الخروج قم بالنقر على مرحبا في الجهة اليسرى من الشاشة
  - 2- قم بالنقر على تسجيل الخروج

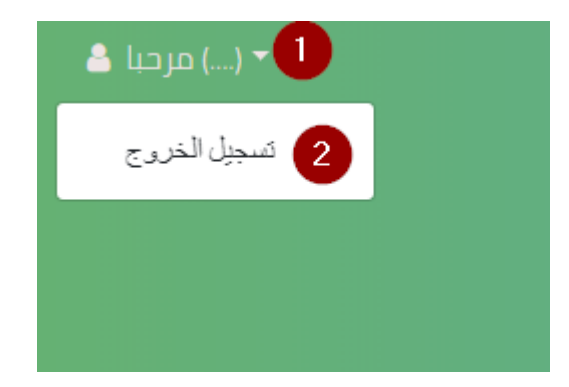